# Account Authentication is mandatory for staff for all databases.

You have the option to use our already available (default), standard 2-factor authentication. You will either be emailed or receive a text with your authentication code. Or you can use a widely available Authentication App.

• We have tested , Google Authenticator, Microsoft Authenticator and Duo Mobile.

To continue using our default, standard 2-factor authentication you will only need to verify that email addresses are valid/correct for your user list. Alternatively, your users have the option to utilize a text message to receive their code. If users would like to receive their code vis SMS, they will need to complete the full text message address in their user profiles.

To ensure accounts are set up for authentication jump to ATS 2-Factor.

Please also speak with your IT Staff to ensure the address, noreply@athletictrainersystem.com is on their allowed list.

If you would like to switch to Authentication Apps this will affect all of your users. Make sure to have them install and set up a Authentication of their choosing.

To set up your ATS database to use the authentication app, jump to ATS and Authentication Apps.

| Task:                                            | Page:      |
|--------------------------------------------------|------------|
| Site Info Options                                | <u>2</u>   |
| Account set up for 2-factor                      | <u>3</u>   |
| Desktop 2-factor use                             | <u>4</u>   |
| Staff Portal/Phone 2-factor use                  | <u>5</u>   |
| Intro to MFA in ATS                              | <u>6</u>   |
| Desktop- Generating your User Secret code        | <u>7</u>   |
| Linking Secret Code to Auth App                  | <u>8-9</u> |
| Logging in with the MFA Code                     | <u>10</u>  |
| Staff Portal– Generating your User Secret Code   | <u>11</u>  |
| Logging in on the Staff Portal or Phone with MFA | <u>12</u>  |

Top

### **ATS 2-Fatctor Authentication:**

On Desktop go to Admin—> Site Info—> Security Tab, you will see the Staff Authentication, and Athlete Authentication. These options are an "either" selection, either you will use the 2-factor or you will select the authentication app.

**Delay Settings:** This is the amount of time you will have to enter your code to verify/authenticate your account. The Auth Code Delay is for both receiving an email/text or accessing your auth app. Depending on email servers, it can take 1-3 minutes to obtain your verification code.

| A 1 - t - TT - L - TT - L     | 😰 Site Info - Joe Tech                                                                                                    |
|-------------------------------|----------------------------------------------------------------------------------------------------|
| Admin Windows Help            | Primary Modules Security ab Order Opt(1) Opt(2) Opt(3) Swipe Card Billing Claims/EDI/Exchange Pre-Login Kiosk Custom Inventory                                                                                                    |
| L Site Info                   | General Section                                                                                                    |
| site into                     | Force password change? # Days: 365 (30 to 365) Forgot password token good for: 13 minutes (3 to 20)                                                                                                    |
| 🏹 🛛 Add/Update Teams & Organi | Image: Construction         Construction         Constr                                                                                                    |
|                               | ✓ Users strong password?                                                                                                    |
|                               | Athletes/Emergency Contacts strong password? Force logout after: 8:33:00 AM 📄 For: 20 min (0=Disabled)                                                                                                    |
|                               | Require Athlete/Emergency Contact                                                                                                    |
|                               | Passwold utange as of This includes:                                                                                                    |
|                               | Enable the ATS Web Portal(s) cookie policy - Force password change # of days                                                                                                    |
|                               | View a copy of this policy 🚱 Use Recommended Settings - Lock after failed logins                                                                                                    |
|                               | Allow users to use the "Account Reset" function                                                                                                    |
|                               | Require Password Change for All Athletes                                                                                                    |
|                               | Require All Users to Change           View Password Restriction List         Their Password                                                                                                    |
|                               |                                                                                                    |
|                               | Staff Authentication Option Gt-Out Legal Statement & Yes/No Question (Athletes & Emergency Contacts Only)                                                                                                    |
|                               | Use ATS 2-factor authentication for users                                                                                                    |
|                               | Screen; Security tab. This should end with a yes/no question.                                                                                                    |
|                               | Note: Users are not able to Opt-Out                                                                                                    |
|                               | Athlete Authentication Option id                                                                                                    |
|                               | Use ATS 2-factor authentication for athletes                                                                                                    |
|                               | Use ATS Multi-Factor Authentication for athletes                                                                                                    |
|                               | 2-Factor/Multi-Factor Delay                                                                                                    |
|                               | Code delay: 60 seconds NHTEL Librardity OPL On the internal shifted into any                                                                                                    |
|                               | Note: Damp the OprOol waives any legal using automation and a second second sec |
|                               |                                                                                                    |
|                               | Save Close                                                                                                    |

To access Site Info on the portal go to your Admin tab, and Select Site Info. Then select the Security Tab.

| Utilities >   | <u> </u> |                                    |                                                                                                    |
|---------------|----------|------------------------------------|----------------------------------------------------------------------------------------------------|
|               | No       | Org-Team-Users<br>Organizations    | General Info Graphics Security Concussion                                                                                                 |
| Athletes >    | ſ        | Teams                              |                                                                                                    |
| njuries >     | 4        | Users                              | General Security                                                                                                    |
| 20VID-19 >    |          | User Info Lookup                   | Min Password Length: 8 (8 to 30)                                                                                                    |
| creening      |          | User Utilities                     | ☑ Allow users to use the 'Account Reset' function                                                                                         |
| otes >        |          | Dropdown/Popup Lists               |                                                                                                    |
| odalities >   |          | Import Athletes                    | View Pastword Restriction List                                                                                                    |
| ehabs >       |          | Import Athlete Supplemental Info   |                                                                                                    |
| mitations >   |          | Admin Reports                      | St of Authentication Option Opt-Out Legal Statement                                                                                       |
|               |          | Medical Providers                  | O Use ATS 2-Factor authentication for users Opt-Out Legal Statement & Yes/No Question (Athletes & Emergency                               |
|               |          | Insurance Companies                | Use ATS Multi-Factor Authentication for users     Contacts only)                                                                          |
| ervices       |          | Update Athlete Years               | ENTER THE OPT-OUT STATEMENT PROVIDED BY YOUR LEGAL                                                                                        |
|               |          | Data Miner                         | Note: Users are not able to Opt-Out TEAM under the Site into screen, Security tab. This should end with<br>yes/no question.               |
| Silcussions - |          | SMTP Server Settings               |                                                                                                    |
| edication >   |          | Default Injury Utilities           | Athlete Authentication Option                                                                                                    |
| oforrale >    |          | Injury Updates Needed (Admin Vigw) | • Use ATS 2-Factor authentication for athletes                                                                                            |
|               |          | Search All Athlete Records         | O Use ATS Multi-Factor Authentication for athletes                                                                                        |
| neduling >    |          | Combine Athlete Records            | O Do not use 2-Factor/Multi-Factor Authentication for athletes Note: Using the Opt-Out waives any legal obligations AI S has in this area |
| rength & >    |          | Form Maintenance                   | 2-Factor/Multi-Factor Delay                                                                                                    |
|               |          | Paperwork Utilities                | Code delay: 60 Seconds                                                                                                    |
| epons >       |          | Athlete Security                   |                                                                                                    |
| lome          | Í        | Site Info                          | Save Security                                                                                                    |

#### **User Profiles for 2-factor:**

Please have your users verify the email address that is in their user account, is valid. This is the address that the 2-factor code will be emailed. Admin-> Users-> MY user, or on the portal Utilities-> My user.

- If they would like to utilize the Text Message option, they will need to complete add their 10 digit cell ٠ number in the Text Addr: line complete with the extension that goes with their company.
  - Example:1234567890@vtext.com. Please use the S icon for a common list of carriers •

| Ad | min Windows Help                 |   |                                      | ⊢In | formatio    | n                 |                    |                  |
|----|----------------------------------|---|--------------------------------------|-----|-------------|-------------------|--------------------|------------------|
| 2  | Site Info                        |   |                                      | N   | lame:       | Joe Streckfus     |                    |                  |
| 8  | Add/Update Teams & Organizations | • |                                      | (   | First Last) | Administrator     | Athletic Trainer   | 🗌 PRN Staff 🛛 🚺  |
|    | Users                            | • | Add a User                           |     | E           | Coach             | Doc/Phy/Nurse      | Other            |
|    | Maintenance                      | • | Search UsersActive Only              |     |             | Student           | Strength/Condition | l<br>Decement    |
| >  | Import Cross-Walk                | • | Search All Users (Active & Inactive) | U   | lser ID:    | Joe Streckfus     |                    | Password:        |
|    | Dashboard Statistics>            | • | Multi User Update                    | D   | )isabled (  | Dn-> / /          | Reset              | 🕂 CL 🚺           |
| ð  | Data Miner                       |   | My User                              | s   | uperviso    | r: Joe Streckfus  | ~ CL               | Review This User |
| ۲  | Injury Analytics Reporting       |   | Copy User                            |     |             |                   |                    |                  |
| R  | ROI Report                       | • | Search Users by Organization         | E   | mail Add    | r: joe@kefferdeve | opment.com         | <b>ex</b>        |
|    |                                  |   |                                      | Т   | ext Addr    |                   |                    | 🔅 👌              |
|    |                                  |   |                                      | Т   | itle:       |                   |                    |                  |
|    |                                  |   |                                      | L   | icense #    |                   | NPI #: 18          | 81059095         |

| Admin                      | > | E. | la 🚱 💼 唑 🐢 🏲                |
|----------------------------|---|----|-----------------------------|
| Utilities                  |   | N  |                             |
| Athletes                   | > |    |                             |
| Injuries                   | > | -  | Add for a Team              |
| COVID-19                   | > |    | Add for an Athlete          |
| Notes                      | > |    | Search by Date/Team         |
| Modalities                 | > |    | Check Out Equipment         |
| Rehabs                     | > |    | Send Email or Text Messages |
| Limitations                | > |    | Secure Messages             |
| Evaluations                | > |    | Staff Members               |
| Medical<br>Services        | > |    | Outside EMR Data Exchange   |
| Concussions                | > | ſ  | My User                     |
| Medication<br>Distribution | > |    | Current Kiosk/Portal Logins |
| Referrals                  | > |    | Forms & Documents           |
| Scheduling                 | > |    | Emergency Protocol          |
| Strength &                 | > |    | Action Items                |
| Conditioning               |   |    | Online Help                 |
| Reports                    | > |    | Email a Question            |
| Home                       |   |    | Online Video Library        |

| General Info         | Smartphone Icons | Emergency Contact              | My Photo        | My Signature        |
|----------------------|------------------|--------------------------------|-----------------|---------------------|
| Name<br>(first last) | Joe Stree        | kfus                           |                 |                     |
| User ID              | Joe Stree        | kfus                           |                 |                     |
| Password             | Password         | 1                              |                 |                     |
|                      | (enter pass      | word if you want to change it, | otherwise leave | blank for no change |
|                      | Password         | must have:                     |                 |                     |
|                      | At least         | 15 characters                  |                 |                     |
|                      | At least         | 1 lowercase letter             |                 |                     |
|                      | At least         | 1 uppercase letter             |                 |                     |
|                      | At least         | 1 number                       |                 |                     |
| -                    | At least         | 1 special character            |                 |                     |
| Email Address        | joe@keffe        | erdevelopment.com              |                 |                     |
| Sela                 |                  |                                |                 |                     |
|                      | User Hue         |                                |                 |                     |
| License #            | License N        | lumber                         |                 |                     |
| NPI#                 | 18810590         | 095                            |                 |                     |
| Phone                | (888) 328        | -2577                          |                 | If you see          |
| Office Phone         | Office Ph        | one                            |                 |                     |
| Cell Phone           | ( ) -            |                                |                 |                     |
| Fax                  | Fax              |                                |                 | _                   |
| Fext Address         | Text Addr        | ess                            |                 |                     |
|                      | Coll Phone (     | Corrier Domain Info (Ev. 1     | 2456700004      |                     |

# **2-Factor Process ATS Desktop:**

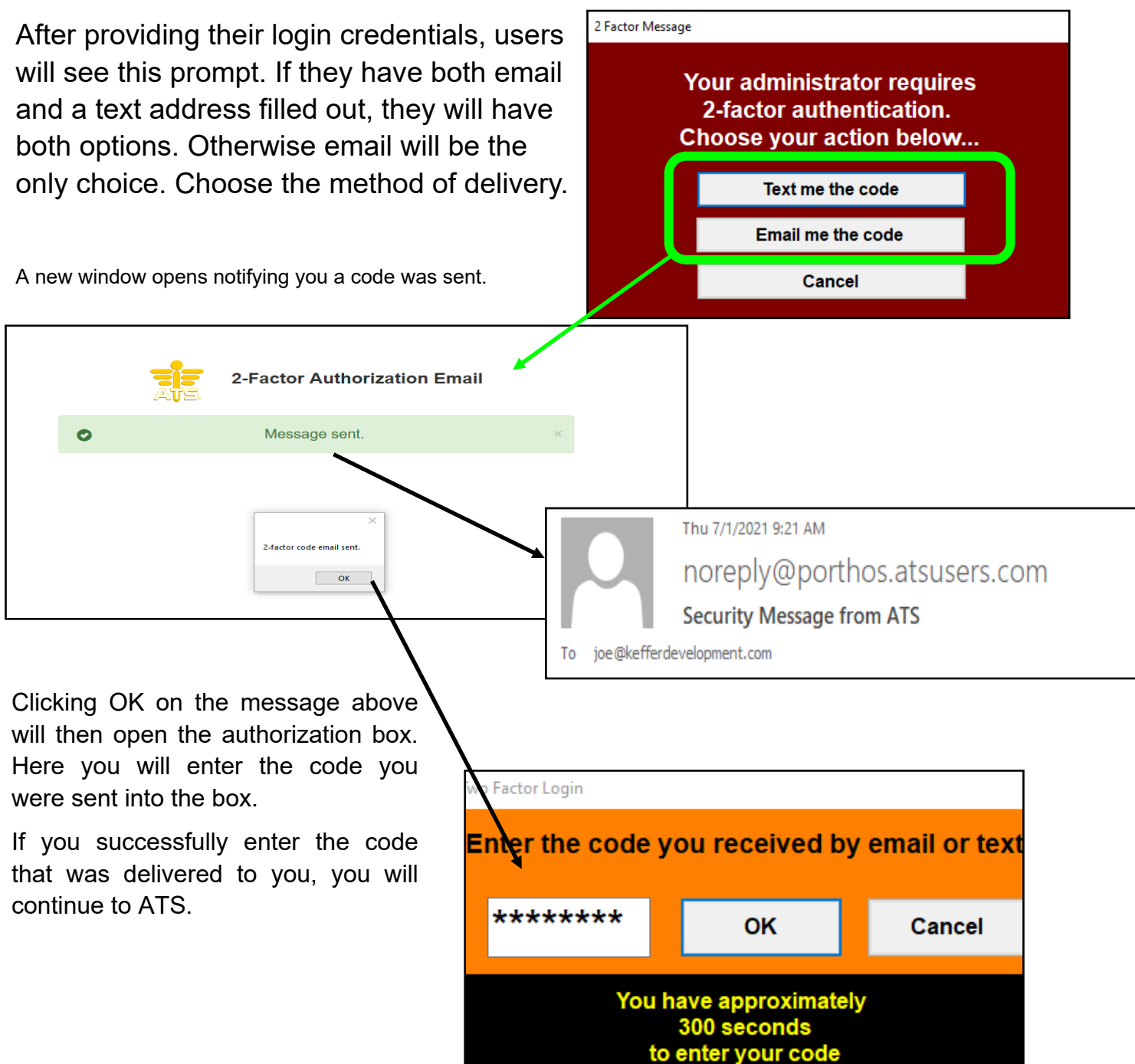

Top

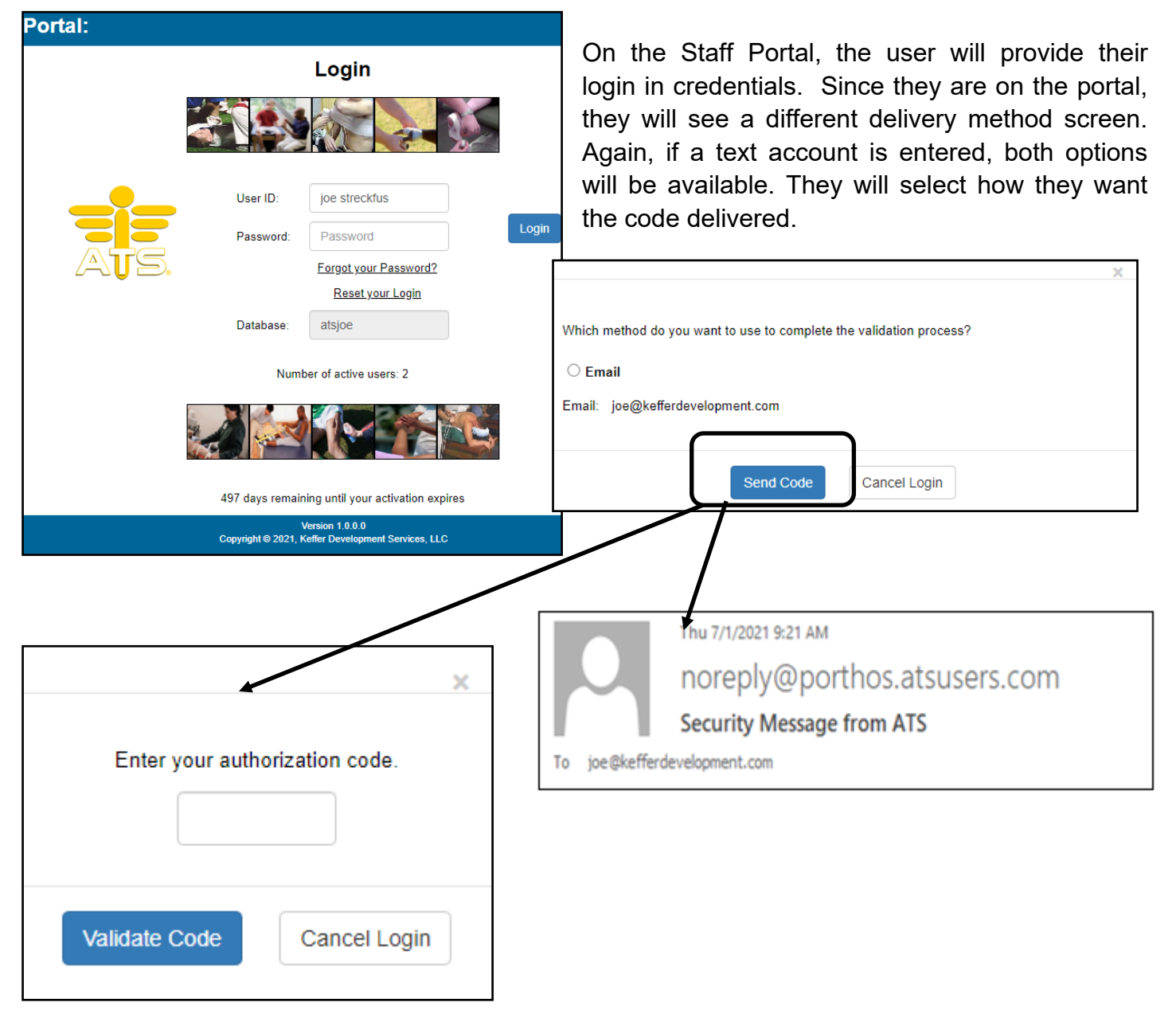

# **2-Factor Process ATS Staff Portal:**

Enter the verification code you received in the box and you will continue into the site.

T<u>op</u>

### MFA using an Authentication App:

ATS is not recommending one Authenticator app over the other. The process was implemented so that is should work with any available app. We do not have in-depth knowledge of the processes of these and will do our best to help if/as needed.

During the testing and implementation of the MFA using an authentication app, we utilized Google Authenticator, Microsoft Authentication apps, both have 100+ million downloads as well as Duo Mobile 10+ million, and know they all work. The process should work with any others our there, since there is a variety of apps, we tested these three, on Android and Apple devices. We are not endorsing those, they are what we as staff had downloaded for personal use.

To start using MFA with an Authenticator App, be sure to enable it in Site Info. Please refer to <u>page 2</u>.

ATS does not support Single Sign On (SSO) or other similar features.

#### Linking your account to your Authenticator App:

To link your account, go to Admin—> Users—> My User—> Account Security. On the bottom left, along with your Reset Account Questions, you will be able to generate your User Secret Code.

Your User **Secret Code**, is a code unique to you that ties your account in the database to your Authenticator App. Only the user/staff member will be able to see their Secrete and/or QR Code.

| 😫 User                                                        |
|---------------------------------------------------------------|
| Information                                                   |
| Name: Joe Streckfus                                           |
| (First Last) 🗹 Administrator 🗹 Athletic Trainer 🗌 PRN Staff 🧊 |
| 🚺 🗌 Coach 🗌 Doc/Phy/Nurse 🗌 Other                             |
| Student Strength/Condition                                    |
| User ID: Joe Streckfus Password:                              |
| Dischied On N / / Peart Force password                        |
| Disabled On-> / / Reset Change next login                     |
| Supervisor: Joe Streckfus  V CL  Review This User             |
| Email Addr: joe@kefferdevelopment.com                         |
|                                                               |
| Text Addr:                                                    |
| Title:                                                        |
| License #: NPI #: 1881059095                                  |
| See/set private info                                          |
| ✓ Use secure messages Lock All Notes                          |
| Phone/Location Email Signature Home Address Account Security  |
| Question #1: In what city or town was your first job?         |
| Answer #1: another city                                       |
| Question #2 What is the color of your eyes?                   |
|                                                               |
| Answer #2: purple                                             |
| Question #3: What was the name of your first pet? ~           |
| Answer #3: doggo                                              |
| Secret Code: Generate View QR Code                            |
|                                                               |
| MFA Complete MFA by Email/Text                                |
|                                                               |

| Secret Code: Generate | <b>Generate:</b> will generate your account a string of random characters that will be your secrete code. This links your account to the authenticator.                                                       |
|-----------------------|----------------------------------------------------------------------------------------------------|
| View                  | <b>View:</b> Will show your generated code, if you cannot scan the QR code with your Auth app or are having difficulties , this allows for manual entry to tie accounts together. There will be 20 characters |
| QR Code               | <b>QR Code:</b> This will display your account information in a QR code, so you can scan it with your authentication app to tie your accounts together.                                                       |
| MFA Complete          | MFA by Email/Text                                                                                                    |

MFA Complete or MFA by Email/Text: If you set up your secrete code and QR, this will automictically check off indicating you have completed the setup. If you choose not to use an Auth App, you can check MFA by email/text to satisfy your requirements and not be asked to set it up.

#### Linking your account to your Authenticator App Ctd.:

Choose how you want to link your account either with the Code itself, or the QR code. Enter the 20 digit secret key or scan the QR code with your authenticator app. It will register and display an ATS entry.

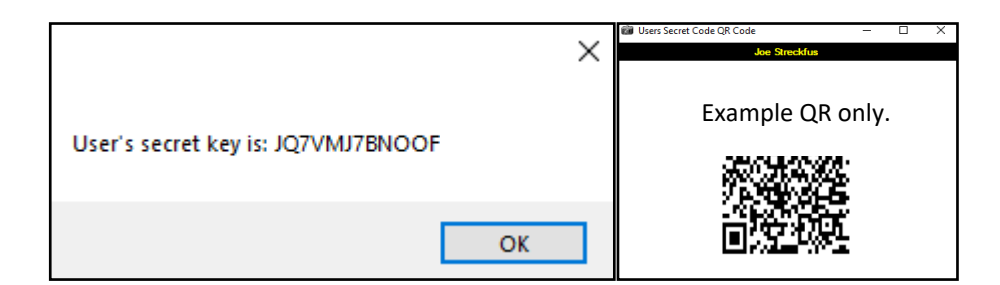

Add account

et Code OR Code

count provider will display a QR code.

# Example Setup:

Before continuing on with the authentication app, make sure you do allow your app permission to access the camera on your device. If you do not, you will need to type in the Secret Code.

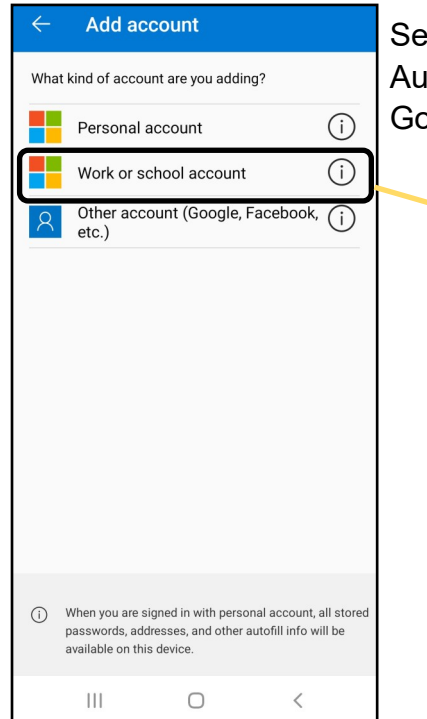

Select the account type you want to add. This example is from Microsoft Authenticator, other apps may have different options or none at all. Google Authenticator just adds on to one list.

> Scan the QR Code with your camera, if you're having trouble, you can input manually. It will ask for an account name and the "key"

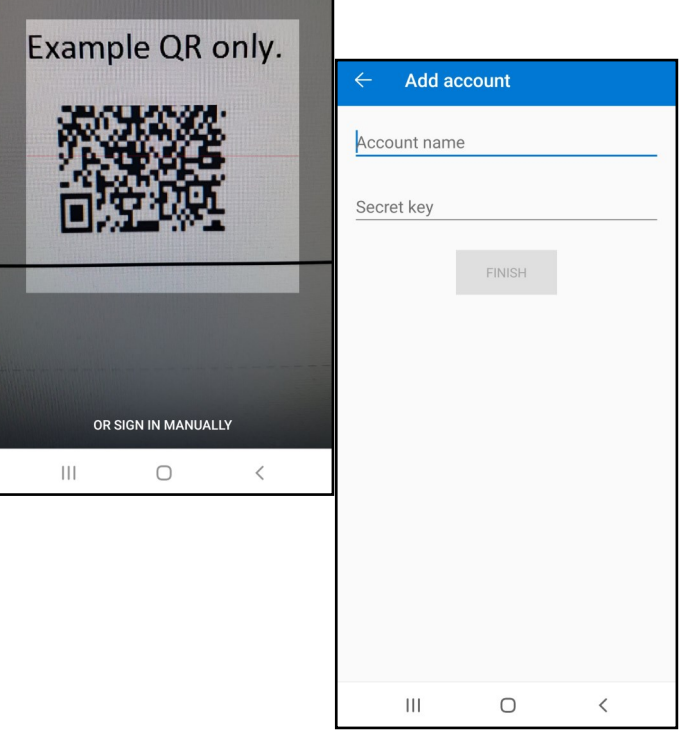

Top

Rev 4/25

Ш

Ο

<

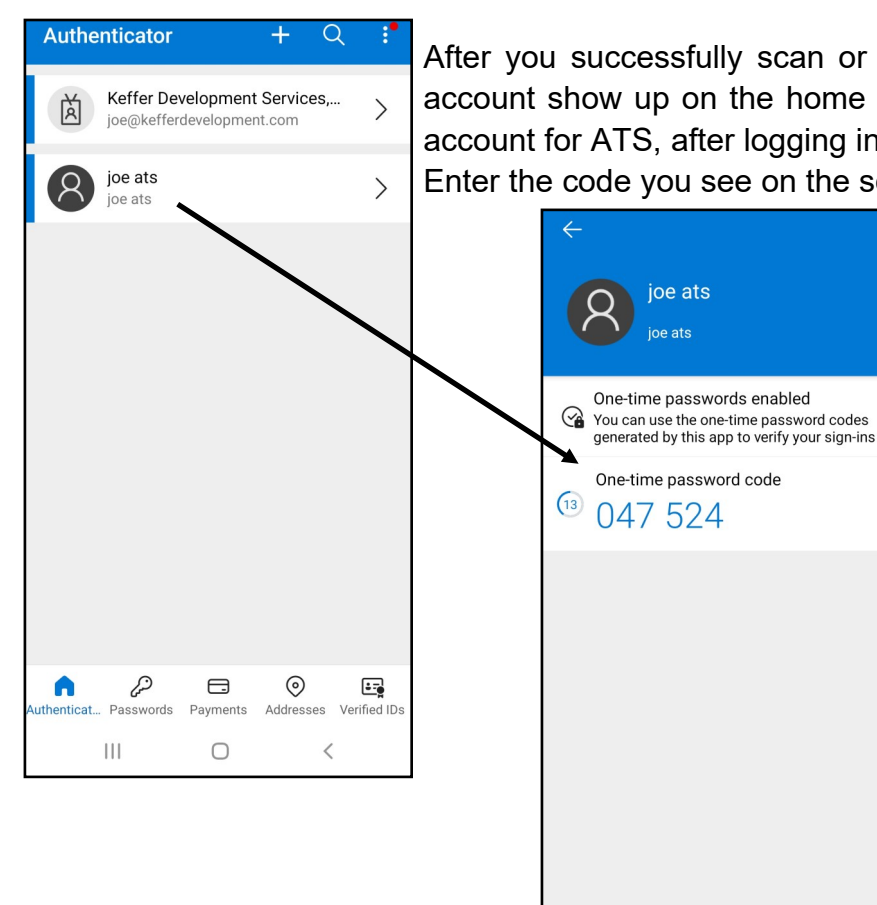

After you successfully scan or enter your Key, you will then have the account show up on the home screen of your authenticator. Select the account for ATS, after logging into ATS, you will be prompted for a code. Enter the code you see on the screen in the box.

ផ្ទះ

# Using the Authenticator to login:

After you have provided the correct user name, and the correct password, which is Step 1 of the multi-Factor Authentication. You will be prompted for an authentication code from your Authentication app.

• The initial login before you can set it up, you will need to use the send me an email to get into ATS to link your account to your Auth app.

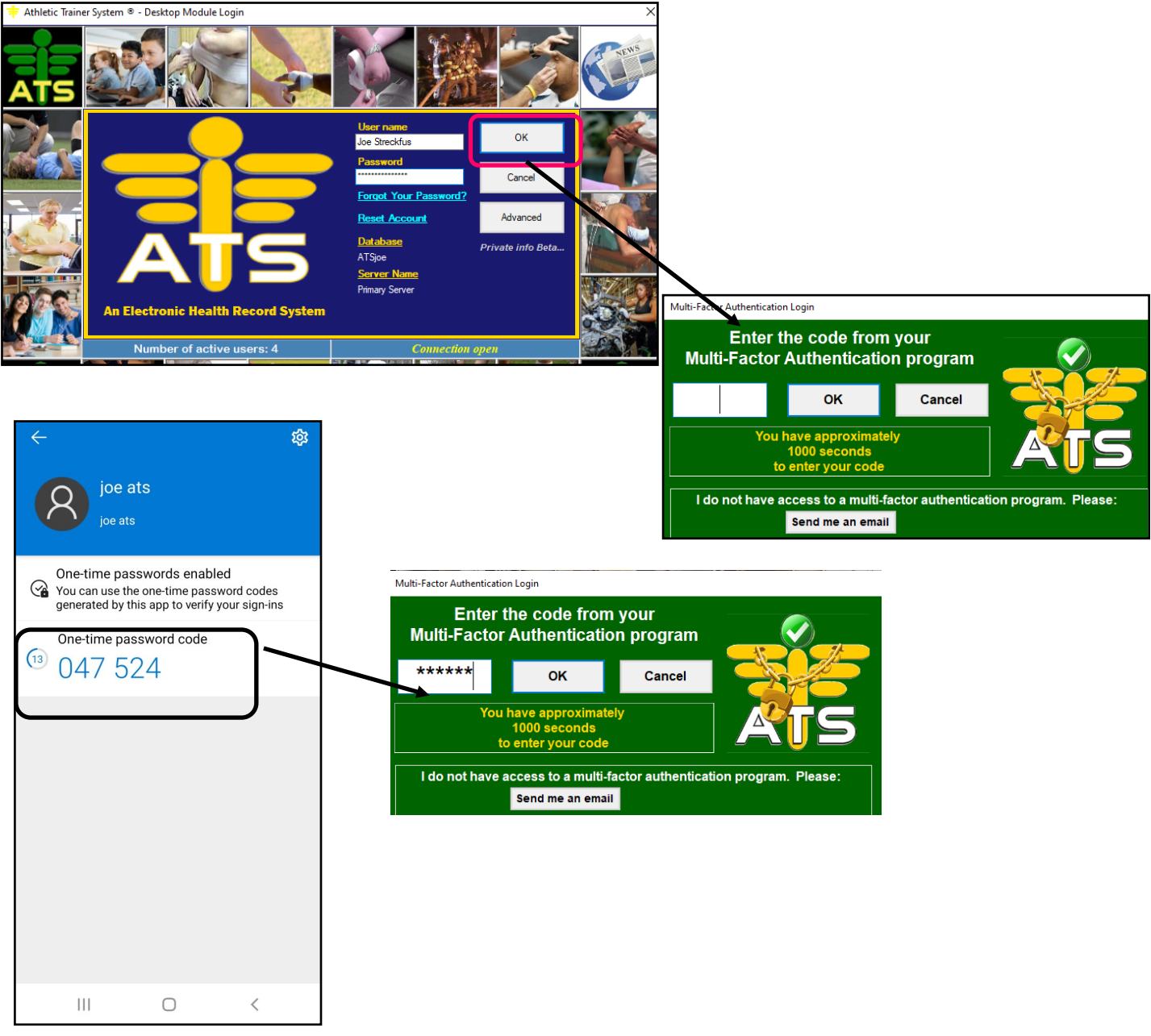

If you enter incorrectly, you will see this message. Enter your code again.

|                                                                                            | × |
|--------------------------------------------------------------------------------------------|---|
| You have entered an invalid code. You have 3 tries to get it correct.<br>Please try again. |   |
| ОК                                                                                         |   |

## Authenticator App Setup— Staff Portal:

To link your accounts on the staff portal, you will need to navigate to the Utilities Menu. Then to the My User menu.

Only you will be able to see your Secret and/or the QR code. Your admin will not be able to see it or give it to you.

Your first/initial login after this is enabled. If you have not set up an authenticator app, you will be able to select send me an email. That will provide you a code to access the system to set this up.

To access your user screen go to Utilities—> My User—> Account Security.

| Admin                      | >   | R. | la 🚱 💼 唑 🐢 🍽                |             |         |                         |                     |          |              |                 |              |                  |   |
|----------------------------|-----|----|-----------------------------|-------------|---------|-------------------------|---------------------|----------|--------------|-----------------|--------------|------------------|---|
| Utilities                  | >   |    | Daily Information Entry     |             |         |                         |                     |          |              |                 |              |                  |   |
| Athletes                   | >   |    |                             | My Use      | er Ma   | aintenance              |                     |          |              |                 |              |                  |   |
| Injuries                   | >   |    | Add for a Team              | General I   | nfo     | Smartphone Icons        | Emergency Contact   | My Photo | My Signature | Email Signature | Home Address | Account Security | ) |
| COVID-19<br>Screening      | >   |    | Add for an Athlete          | Email       | Opts    | Toolbar Options         |                     |          |              |                 |              | <u></u>          | J |
| Notes                      | >   |    | Search by Date/Team         | Question #1 |         | In what city or town w  | /as your first job? | ~        |              |                 |              |                  |   |
| Modalities                 | >   |    | Check Out Equipment         | Answer #1   | а       | nother city             |                     |          |              |                 |              |                  |   |
| Rehabs                     | >   |    | Send Email or Text Messages | Question #2 |         | What is the color of y  | our eyes?           | ~        |              |                 |              |                  |   |
| Limitations                | >   |    | Secure Messages             | Answer #2   | p       | ourple                  |                     |          |              |                 |              |                  |   |
| Evaluations                | >   |    | Athletes/Contacts           | Question #3 |         | Million was the name of | of your first pet?  | ~        |              |                 |              |                  |   |
| Medical                    |     |    | Staff Members               | Answer #3   | d       | loggo                   |                     |          |              |                 |              |                  |   |
| Services                   | ĺ   |    | Outside EMR Data Exchange   | Save Acco   | unt Sec | curity                  |                     |          |              |                 |              |                  |   |
| Concussion                 | s > |    | My User                     | - Secret    | Code -  |                         |                     |          |              |                 |              |                  |   |
| Medication<br>Distribution | >   |    | Current Kiosk/Portal Logins | Genera      | ite     | View QR Co              | ode                 |          |              |                 |              |                  |   |
| Medication<br>Distribution | >   |    | Current Kiosk/Portal Logins | Genera      | ite     | View QR Co              | ode                 |          |              |                 |              |                  |   |

Generate

**Generate:** will generate your account a string of random characters that will be your secrete code. This links your account to the authenticator.

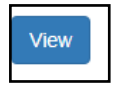

**View:** Will show your generated code, if you cannot scan the QR code with your Auth app or are having difficulties, this allows for manual entry to tie accounts together. There will be 20 characters

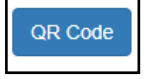

**QR Code:** This will display your account information in a QR code, so you can scan it with your authentication app to tie your accounts together.

# Logging in on the Staff Portal or Staff Phone with the Auth code:

| ATS Staff Portal:                                                                     | Log in with your credential<br>you hit log in you will see th<br>show to enter your MFA cod | ls, when<br>e screen<br>le. |
|---------------------------------------------------------------------------------------|---------------------------------------------------------------------------------------------|-----------------------------|
| Number of active users: 3 2485 days remaining until your activation expires           | Multi-Factor Authention Login                                                               | ×                           |
| Version 10.8.0<br>Copyright © 2024, Kelfer Development Services, LLC   Privacy Palery | Enter the code from your Multi-Factor Authentication program                                | ATS                         |
| Enter your MFA code from your authenticator                                           | You have approximately 1 minute to enter your code                                          |                             |
| If you do not have an auth app set up, or wish                                        | OK Cancel                                                                                   |                             |
| to not use one, you will be able to utilize a send me an email option or text option. | I do not have access to a multi-factor authentication program. Plea                         | ase:                        |

#### MFA for Athletes and Emergency contacts:

In line with the user/staff side, you will also not be able to see the athlete's secret codes.

Athletes and emergency contacts will also need to establish a second factor, either the MFA or using the standard 2-factor.

In their accounts, athletes will need to go to Account Security. And repeat the same process the staff did:

- $\Rightarrow$  Generate a Secret Key
- $\Rightarrow$  Either manually View and enter the key, or scan the QR code in their authenticator app.

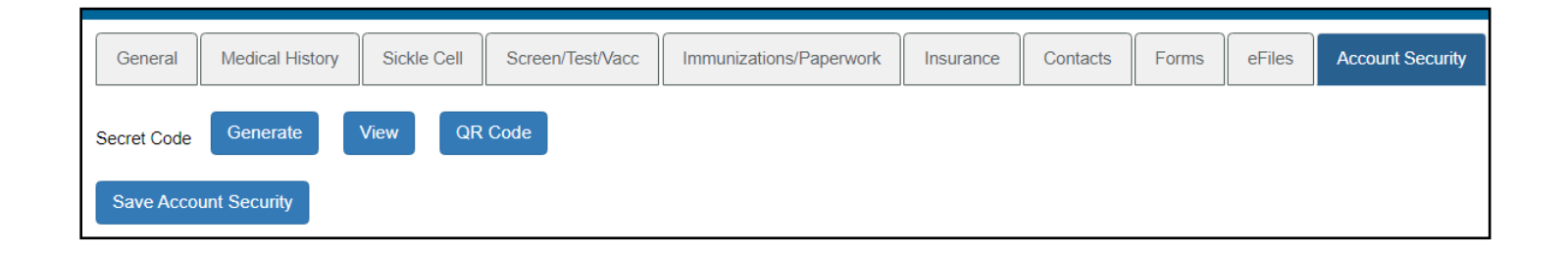

#### Athletes and emergency contacts opting out of MFA:

If you wish to allow athletes/emergency contacts to opt out of using MFA, they will have to do that through their accounts. For security reasons and because it is their account information, there is not a way to opt them out administratively.

To allow them the option of opting out, you will need to enter a statement in Admin—> Site Info—>

Security.

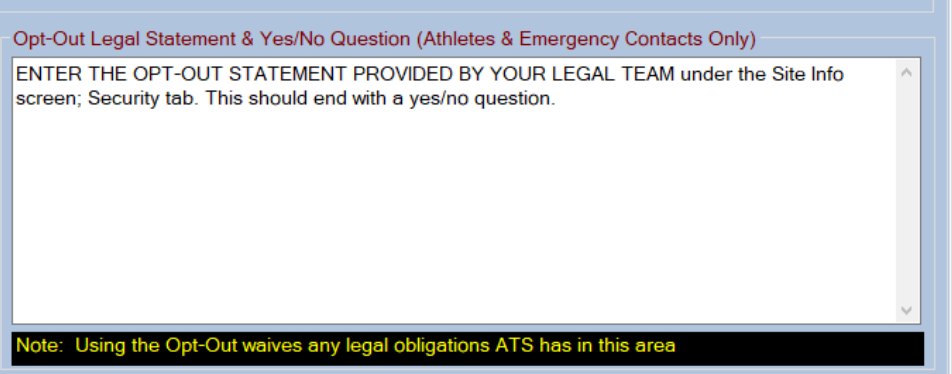